## **Desde Escolar: Cursos**

Para enviar un email a los alumnos de un curso: 1. Nos vamos a Escolar: Curso. 2. Entramos en el curso al que queremos enviar la notificación. 3. Nos vamos a la solapa 'Campus Virtual'. 4. Le damos al botón 'Emails a los alumnos'. 5. En el lateral izquierdo pulsamos el enlace 'Email global a los alumnos'. 6. Escribimos el asunto y texto y le damos a enviar emails. El email se enviará automáticamente.